## CREER DES IMAGES À FENETRES POUR LES ARTS VISUELS AVEC PHOTOFILTRE VG

PhotoFiltre dans sa version gratuite ne permet pas les sélections multiples. Voici un tutoriel qui va vous

permettre néanmoins de créer plusieurs caches sur une image... De cette façon, vous pourrez exploiter vos ressources numériques au service de l'image d'art du mois proposée sur le site de l'inspection académique de la Manche...

Nous allons prendre l'exemple sur une photo libre de droits :

1- afficher l'image à travailler (ce sera l'image 4):

2- prendre l'outil sélection

3- choisir ici une couleur qui n'existe pas dans l'image :

4- délimiter le premier rectangle, appuyer sur la touche "Suppr"

5- délimiter le second rectangle, appuyer sur la touche "Suppr"

6- délimiter le troisième rectangle, appuyer sur la touche "Suppr"

7- guand tous les caches sont positionnés, prendre l'outil "baguette magique" "couleur"

8- cliquer dans une des zones colorées : toutes les zones délimitées se sélectionnent sélection / inverser sélection / copier la forme fichier / rétablir / Oui --> l'image originale apparaît sélection / coller la forme choisir une couleur de fond du genre gris neutre ou noir en cliquant ici appuyer sur la touche "Suppr" : seules les zones délimitées subsistent sélection / masquer la sélection Nous avons maintenant l'image N°3 :

> l'enregistrer avec fichier / enregistrer sous... et la nommer "image3"

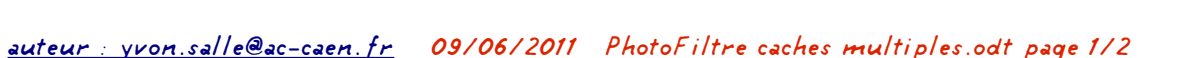

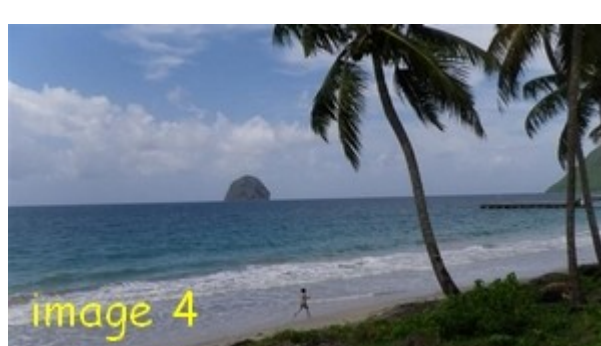

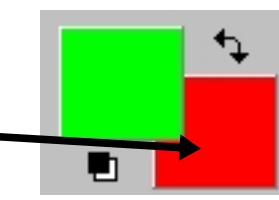

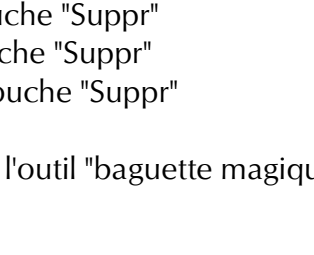

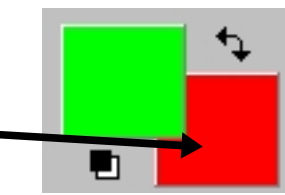

et cocher la case

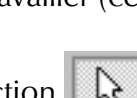

Etc...

Nous avons maintenant l'image N°1 :

> l'enregistrer avec fichier / enregistrer sous... et la nommer "image1"

Voilà : nous disposons de quatre images à afficher dans l'ordre ...